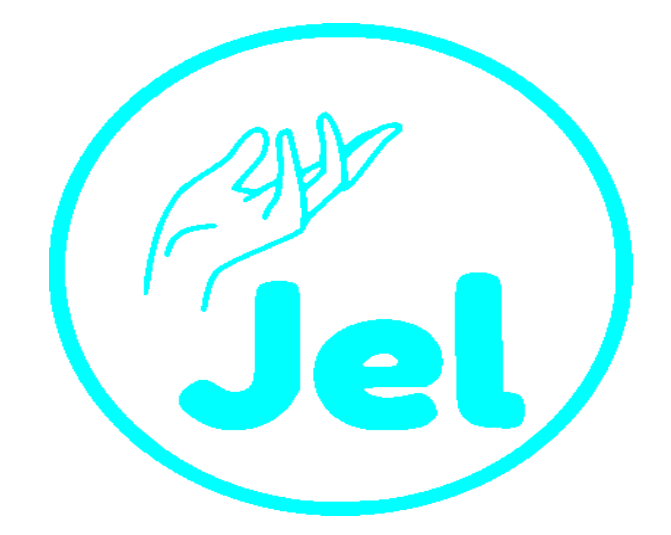

# MANUAL DE USUARIO APLICACIÓN MÓVIL JEL

Aplicación Móvil para la Gestión de Citas Médicas en el Centro JEL de la ciudad de Riobamba. Elaborado Por: Cristian Muñoz Versión: 1.0

## Contenido

| MANUAL DE USUARIO                          | . 1 |
|--------------------------------------------|-----|
| Contenido                                  | 2   |
| Introducción                               | .3  |
| Esquema de Navegabilidad                   | .4  |
| Reconocimiento y apertura de la aplicación | 4   |
| Splashscreen                               | 5   |
| Inicio de Sesión                           | .5  |
| Registro de nuevo usuario                  | .6  |
| Vista Principal                            | 7   |
| Detalles de Servicio                       | 7   |
| Reservar Cita                              | 8   |
| Mis citas                                  | .9  |
| Editar Perfil                              | 0   |
| Ubícanos1                                  | 0   |
| Menú Lateral                               | 1   |

### Introducción

La tecnología siempre ha estado en constante crecimiento, producto de ello fue la invención de los dispositivos móviles que hoy en día juegan un rol importante en la vida diaria de una persona. Todo dispositivo móvil cuenta con una cierta cantidad de aplicaciones que son específicamente desarrolladas para lograr facilitar la vida de las personas en cualquier ámbito existente ya sea en educación, entretenimiento, salud, deportes, etc.

El aplicativo móvil que se desarrolló permite la reducción de tiempo en gestionar una cita médica en el Centro de Terapia Física JEL de la ciudad de Riobamba, evitando así las largas colas que se puedan producir a la hora de estar presente en dicho consultorio, además de cumplir con distintos objetivos cabe recalcar que esta aplicación trata de dar una ayuda a la ciudadanía aprovechando las tecnologías de información.

El presente manual está elaborado con el propósito de brindar una sutil ayuda a los usuarios finales para que utilicen de una forma correcta el aplicativo móvil para la gestión de citas médicas.

El documento de manual de usuario detalla paso a paso como iniciar sesión, registrar en caso de no tener una cuenta existente, agendar una cita médica, mostrar las citas que el usuario ha realizado, etc. De tal forma facilitara la manera en que el usuario interactúe con la aplicación móvil permitiendo que el domine rápidamente todas las especificaciones que tiene el aplicativo.

Esquema de Navegabilidad

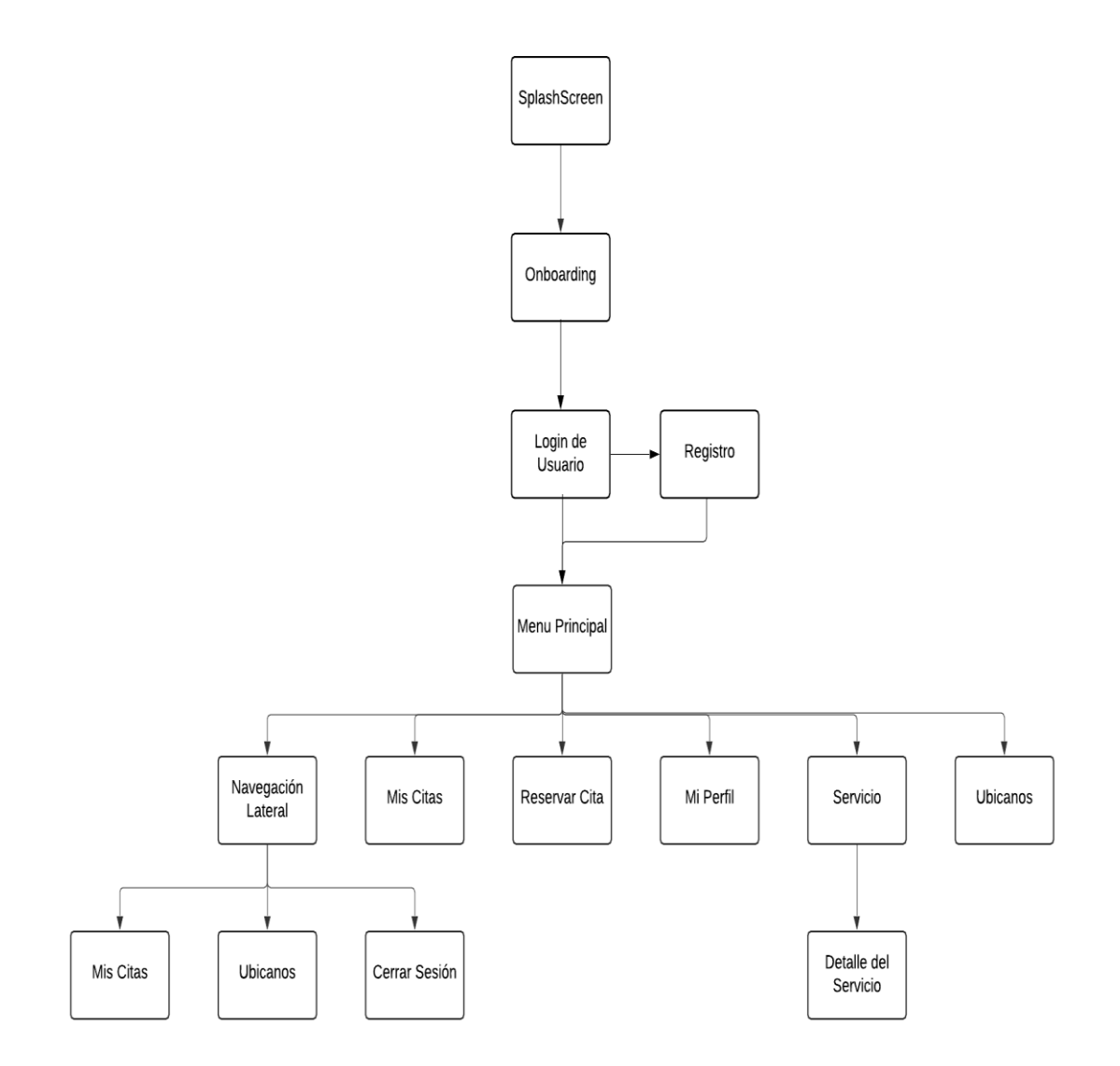

### Reconocimiento y apertura de la aplicación

La aplicación móvil una vez instalada en su dispositivo móvil se visualiza con el nombre de Jel y un icono representado de la siguiente forma:

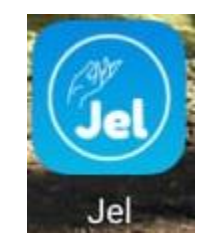

#### Splashscreen

Al tocar el icono de la aplicación, se abrirá el splashscreen de la aplicación móvil esto como una indicación al usuario que la aplicación está en proceso de carga para utilizarla.

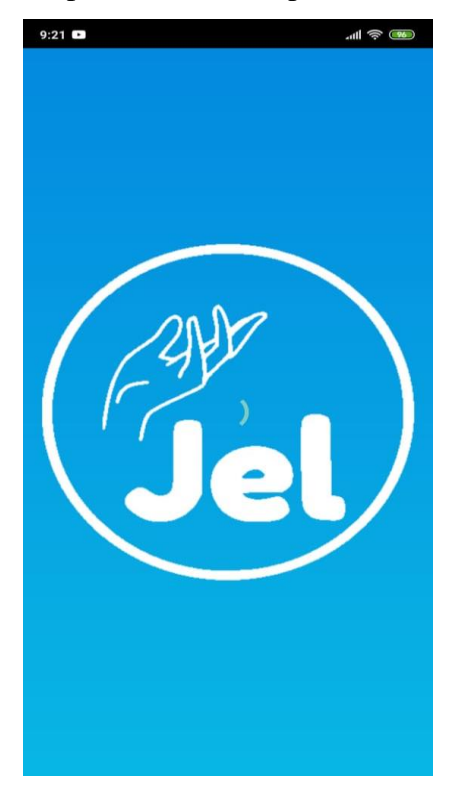

#### Inicio de Sesión

Una vez cargada nuestra aplicación aparecerá la pantalla de inicio de sesión en el cual se procede a llenar los distintos campos solicitados una vez completado este requisito se procede a desbloquear el botón de inicio de sesión pulsamos dicho botón y nos dirigiremos al menú principal de la aplicación, en caso de ser un usuario nuevo tendrá que elegir la opción regístrate.

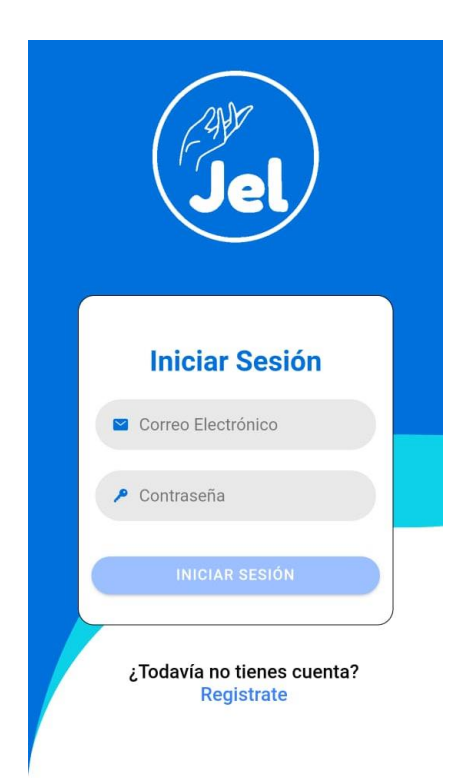

#### Registro de nuevo usuario

Para utilizar la aplicación móvil es necesario que el usuario ingrese los datos solicitados como el nombre del usuario, correo electrónico, cedula de identidad, dirección domiciliaria, número telefónico y su contraseña que contenga al menos 9 dígitos entre letras y números, una vez ingresado los datos se desbloqueara el botón y pulsara el botón Registrar

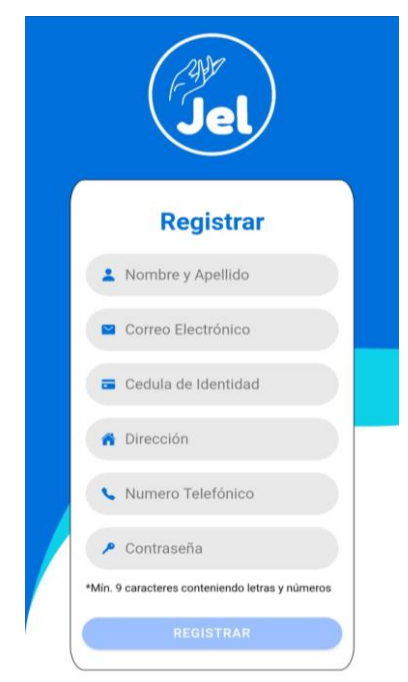

#### Vista Principal

El usuario una vez autenticado en la aplicación móvil procederá a navegar libremente en el menú principal de la aplicación y seleccionar cualquier opción que el considere oportuno utilizar.

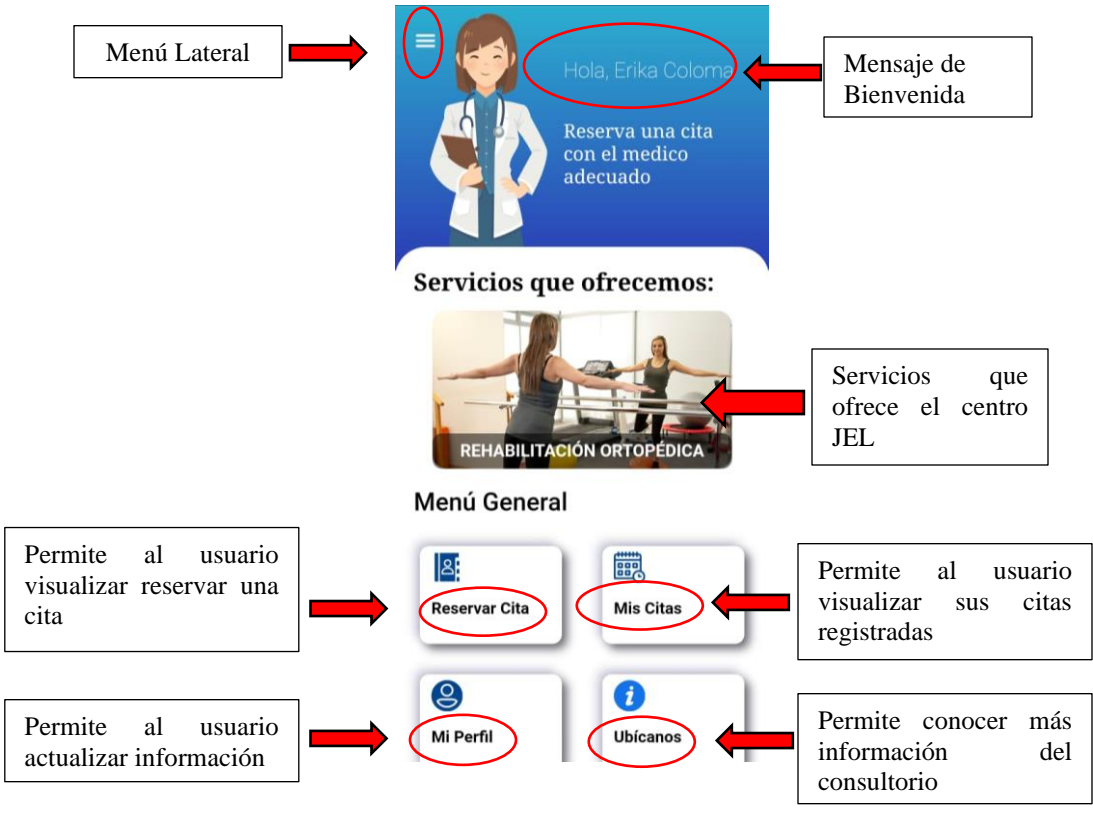

#### **Detalles de Servicio**

El usuario al pulsar en cualquier imagen de los servicios que ofrece este centro, se dirigirá a una nueva ventana la cual le permitirá mostrar el detalle de ese servicio además de leer información relevante.

El botón de atrás le permitirá volver a la vista principal

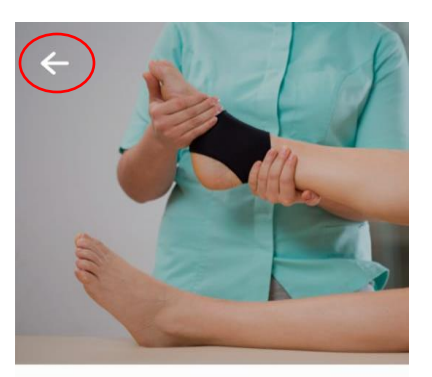

#### Fisioterapia general

#### Descripción

Médicos especialistas en Fisioterapia y Rehabilitación Física, quienes le realizarán un diagnóstico preciso y establecerán un tratamiento idóneo para usted, contando con equipamiento electromédico y tecnología de última generación.

#### **Reservar Cita**

El usuario al pulsar en la opción reservar cita le aparecerá una nueva ventana la cual tendrá que completar un pequeño formulario para poder reservar su cita médica.

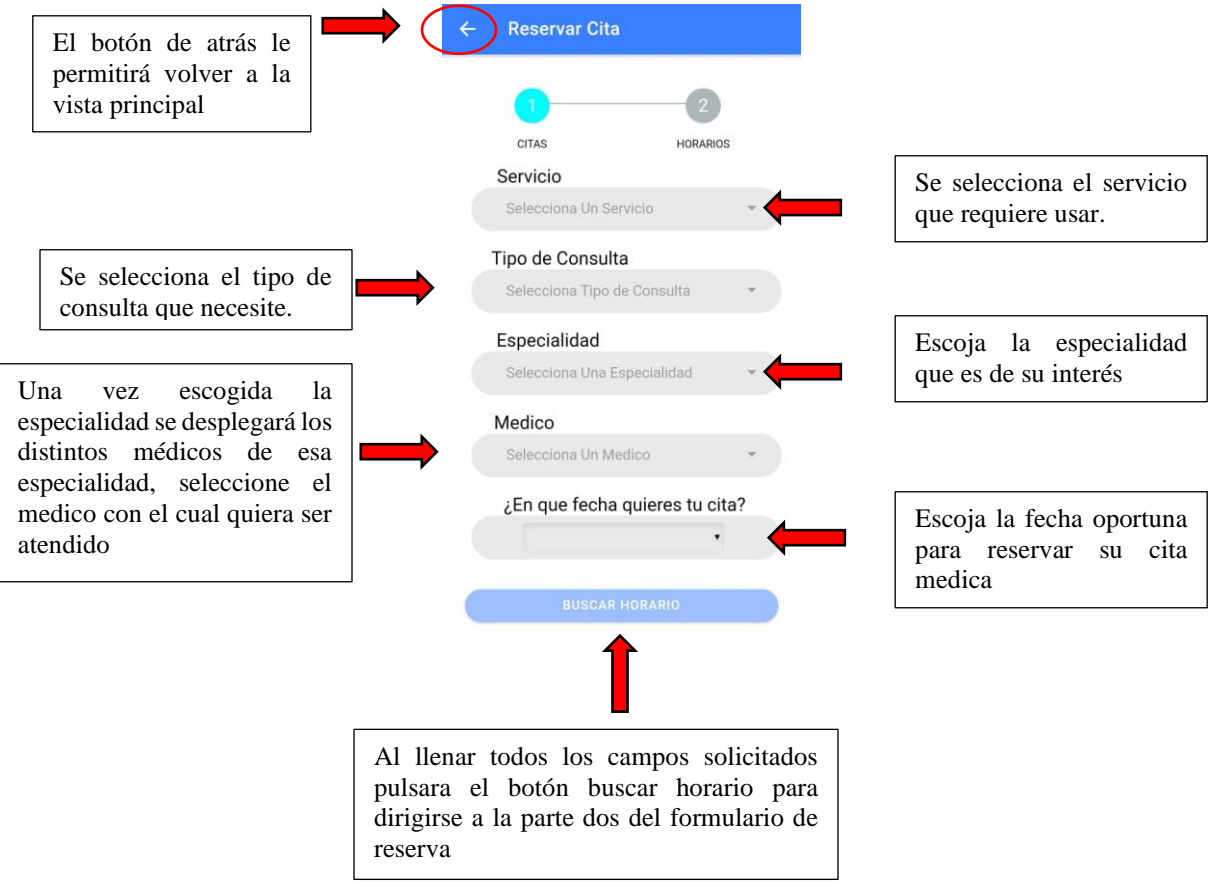

|                                                                   | ← Reserva | r Cita                         |                                                          |
|-------------------------------------------------------------------|-----------|--------------------------------|----------------------------------------------------------|
| <b>P</b> • • • • •                                                | CITAS     | HORARIOS<br>Prario de Atención |                                                          |
| Escoja la hora que crea<br>conveniente reservar su<br>cita medica | 8:00 AM   | 2:30 PM                        |                                                          |
|                                                                   | 8:30 AM   | 3:00 PM                        |                                                          |
|                                                                   | 9:00 AM   | 3:30 PM O                      |                                                          |
|                                                                   | 9:30 AM   | 4:00 PM                        |                                                          |
|                                                                   |           | 4:30 PM                        |                                                          |
|                                                                   |           | 5:00 PM                        | Una vez seleccionara la h<br>su cita se activará el boto |
|                                                                   |           |                                | pulsara para registrar su                                |

## Mis citas

Una vez que el usuario haya registrado una cita médica con éxito, podrá pulsar en la opción de mis citas y observar las distintas citas que ha registrado ese paciente con toda la información correspondiente.

| ← Mis citas        |              |
|--------------------|--------------|
| Detalles de la C   | ita          |
| N° de Cita:        | 1            |
| Servicio:          | funciona     |
| Especialidad:      | Fisioterpia  |
| Medico:            | Dario Muñoz  |
| Fecha de la Cita:  | 28 ago. 2020 |
| Hora de la Cita:   | 08:00:00     |
| Tipo de Consulta:  | Operacion    |
| Estado de la Cita: | Confirmada   |
| Reserva Hecha:     | 22 ago. 2020 |
|                    |              |
| Detalles de la C   | ita          |
| N° de Cita:        | 2            |
| Servicio:          | notificacion |
| Especialidad:      | Fisioterpia  |

#### **Editar Perfil**

El usuario en caso de haber cometido algún error a la hora de registrarse podrá actualizar su información que el considere necesario modificar, una vez actualizado pulsará el botón actualizar y se procederá a guardar los datos registrados.

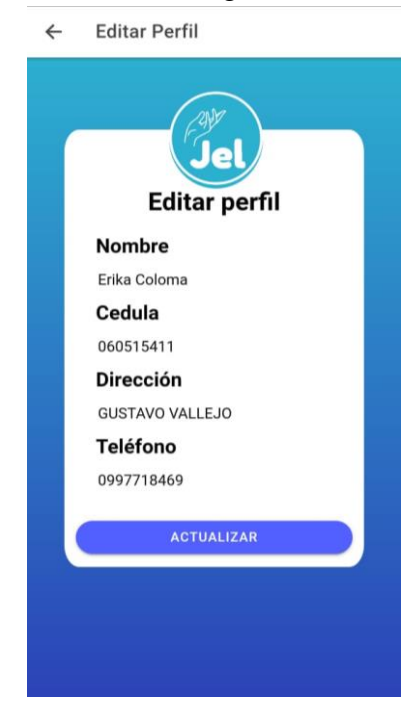

#### Ubícanos

Para ver la información del centro de Terapia Física JEL el usuario seleccionara en el menú principal la opción ubícanos en donde esta vista da una pequeña descripción de este centro además de dar la ubicación exacta donde está localizado con un mapa que permite ser interactuado en tiempo real por el usuario.

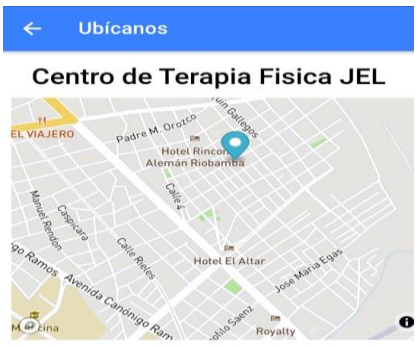

🔗 Gustavo Vallejo y Gustavo Garzón

Daremos un servicio social de rehabilitación para personas con discapacidad, personas mayores o aquellas que tras un accidente necesiten algún tipo de terapia en medios acuáticos o por medio de gimnasia pasiva y que presenten verdaderos problemas de anquilosamiento o movilidad. Proporcionaremos tratamientos individualizados con las técnicas más innovadoras que hagan posible la mejora de las patologías que presenten los usuarios.

### Menú Lateral

El usuario al pulsar en el icono de menú que se encuentra en la vista principal se le desplegara un menú lateral que constara de tres opciones a elegir.

|                                                                                                    | Jel                      | ploma<br>cita |
|----------------------------------------------------------------------------------------------------|--------------------------|---------------|
| Permite dirigirse a la vista de mis<br>citas                                                                                                    | Mis Citas                |               |
| Permite dirigirse a la vista de mis<br>ubícanos                                                                                                  | <li>Ubícanos</li>        | os:           |
| Permite al usuario cerrar su sesión<br>en caso de que ya no requiera<br>utilizar la aplicación móvil y<br>dirigirse a la vista de iniciar sesión | <b>G</b> → Cerrar Sesión | CA            |
|                                                                                                    |                          |               |